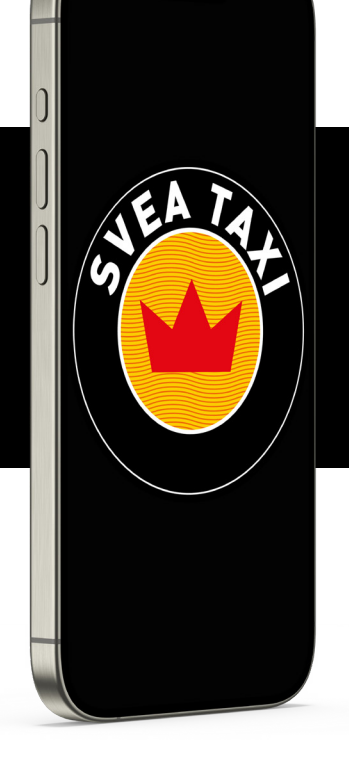

# En guide om hur du registrerar dig och bokar i appen

# 1. Kom igång

Om du inte haft en profil innan så kommer du att behöva skapa en och registrera dig. I nästkommande två steg förklarar vi hur du gör det.

Har ditt företag lagt upp dig som användare via vår kundportal kommer du att se det på din profil, företagsnamnet kommer då att synas där, du kommer också se under betalmedel vilken betalmetod ditt företag lagt upp dig mot att betala dina resor.

Har du redan en profil sedan innan och själv vill koppla upp dig mot ditt företag gå direkt till steg 5. OBS! Detta fungerar endast om ditt företag ligger upplagt i vår kundportal.

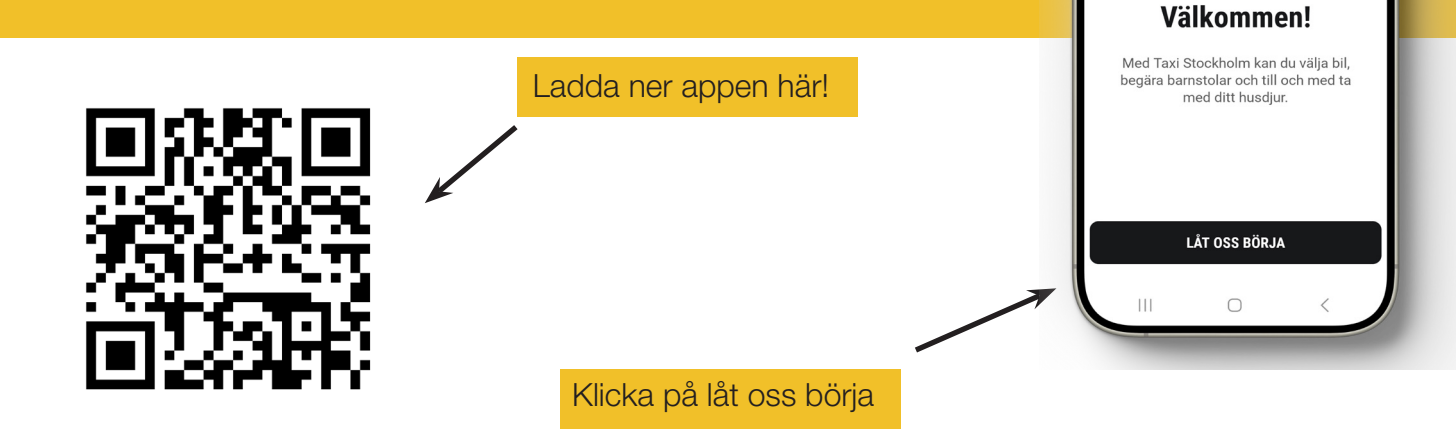

#### 2. Verifiering

)

Ν  $\otimes$ 

 $\leftarrow$ 

Fyll i ditt telefonnummer och klicka på skicka

Fyll därefter i din epostadress och skicka kod. Du får en ny kod till den mejladress du angett.

kod, fyll sedan i den kod du fått på SMS.

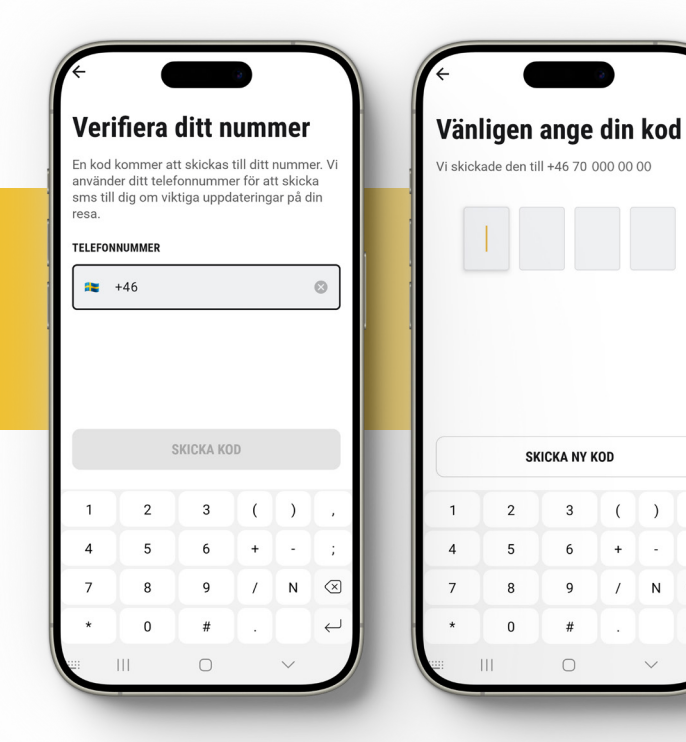

### **3. Regler och villkor**

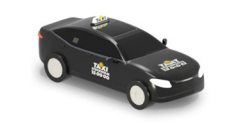

Regler och villkor Läs och acceptera villkoren. Jag bekräftar att jag har läst och accepterar villkoren. BEKRÄFTA

Läs igenom våra regler och villkor och avsluta med att bekräfta att du tagit del av dem.

### 4. Profil

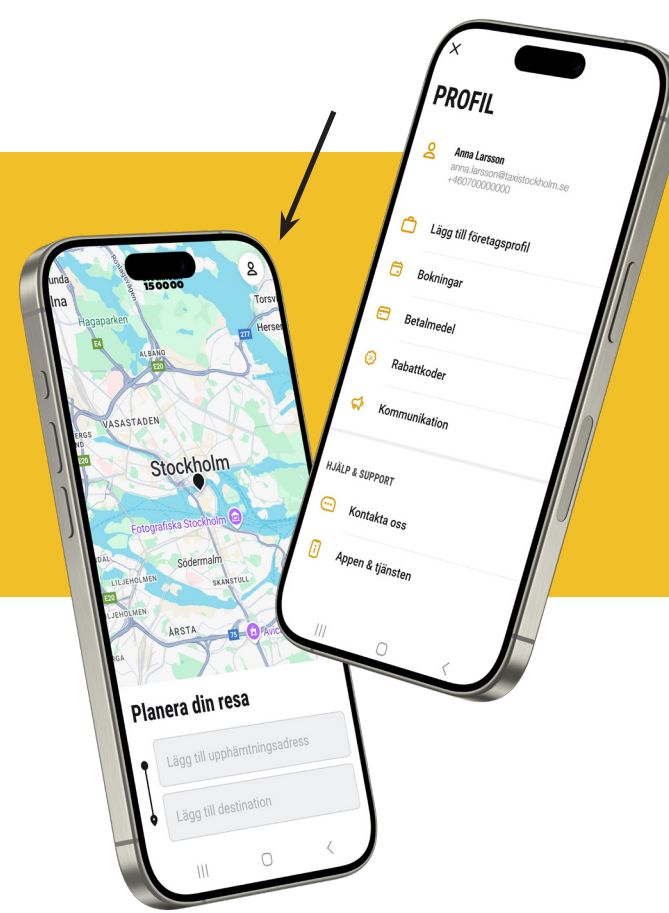

Nu är du registrerad och redo att boka!

Om du klickar på symbolen uppe i högra hörnet på startsidan i appen kommer du in på din profil och dess inställningar, här kan du:

- Ändra dina kontaktuppgifter
- Se att om ditt företag ligger kopplat eller själv koppla upp dig.
- Se översikt över dina aktiva och avslutade bokningar
- Lägga till olika betalmedel
- Addera rabattkod
- Hantera kommunikation från oss

Här hittar du även hjälp och support.

### 5. Företagsprofil

Börja med att klicka på symbolen uppe i högra hörnet i appen för att komma in på dina profilinställningar, följ sedan stegen:

- 1. Klicka på "Lägg till företagsprofil"
- 2. Ange din företagsmejl och klicka på nästa, en verifieringskod skickas nu till din företagsmejl.
- 3. Ange koden du fått.
- 4. Klart! Nu kan du se i din profil att företaget ligger kopplat.

| <ul> <li>Ange din företagsprofil</li> <li>Lägg till företagsprofil</li> <li>Lägg till företagsprofil</li> <li>Lägg till företagsprofil</li> <li>Bokningar</li> <li>Betalmedel</li> <li>Rabattkoder</li> <li>Kontakta oss</li> <li>Kontakta oss</li> <li>Ange din strata</li> <li>Kontakta oss</li> <li>Ange din strata</li> <li>Kontakta oss</li> <li>Kontakta oss</li> <li>Appen &amp; tjänsten</li> </ul> | PROFIL                                                         | Ange din företagsmejl.                                                   | Vänligen ange din kod                                                                                     | PROFIL                                          |
|----------------------------------------------------------------------------------------------------|----------------------------------------------------------------|--------------------------------------------------------------------------|----------------------------------------------------------------------------------------------------|-------------------------------------------------|
| <ul> <li>Arnalursson@taxistockholm.se</li> <li>Gokningar</li> <li>Betalmedel</li> <li>Rabattkoder</li> <li>Kommunikation</li> <li>Kontakta oss</li> <li>Appen &amp; tjinsten</li> </ul>                                                                                                    | Anna Larsson<br>anna.larsson@taxistockholm.se<br>+460700000000 | Ange din företagsmejl för att lägga till en<br>företagsprofil.           | Vänligen ange din verifieringskod. Vi har skickat den till                                                | Anna Larsson<br>anna.larsson@taxistockholm.se   |
| <ul> <li>Bokningar</li> <li>Betalmedel</li> <li>Rabattkoder</li> <li>Kommunikation</li> <li>Kontakta oss</li> <li>Appen &amp; tjänsten</li> </ul>                                                                                                    | 亡 Lägg till företagsprofil                                     | Är företaget inte registrerat? Kontakta oss<br>på kund@taxistockholm.se. | Anna.larsson@taxistockholm.se<br>Om du inte har fått en kod, kontrollera din<br>mejladress eller kontakta | Taxi Stockholm<br>anna.larsson@taxistockholm.se |
| <ul> <li>Betalmedel</li> <li>Rabattkoder</li> <li>Kommunikation</li> <li>HJALP &amp; SUPPORT</li> <li>Kontakta oss</li> <li>Appen &amp; tjänsten</li> <li>KASTA</li> </ul>                                                                                                    | 🙃 Bokningar                                                    | anna.larsson@taxistockholm.se                                            | kund@taxistockholm.se.                                                                                    | 🙃 Bokningar                                     |
| <td>🖻 Betalmedel</td> <td>• • • • • • • • • • • • • • • • • • •</td> <td></td> <td>🗁 Betalmedel</td>                                                                                                    | 🖻 Betalmedel                                                   | • • • • • • • • • • • • • • • • • • •                                    |                                                                                                    | 🗁 Betalmedel                                    |
| <ul> <li></li></ul>                                                                                                    | (2) Rabattkoder                                                |                                                                          |                                                                                                    | Rabattkoder                                     |
| HJÁLP & SUPPORT<br>Kontakta oss     I Appen & tjänsten     KÁSTA                                                                                                    | I Kommunikation                                                |                                                                          | SKICKA NY KOD 24                                                                                          | C Kommunikation                                 |
| Image: Montakta oss     Appen & tjänsten     Image: MASTA     Amage: Masta oss     Image: Masta oss       Image: Masta oss     Image: Masta oss     Image: Masta oss     Image: Masta oss                                                                                                    | HJÄLP & SUPPORT                                                |                                                                          | 1 2 3 ( ) ,                                                                                               | HJÄLP & SUPPORT                                 |
| i Appen & tjänsten 7 8 9 / N 🗵                                                                                                    | . Kontakta oss                                                 |                                                                          | 4 5 6 + - ;                                                                                               | - Kontakta oss                                  |
|                                                                                                    | Appen & tjänsten                                               | NÄSTA                                                                    | 7 8 9 / N 🗵                                                                                               | Appen & tjänsten                                |

#### 6. Hur du bokar

- Fyll i vart du vill bli upphämtad och vart du ska åka.
- Bocka i om det är en privat eller en företagsresa.
   (Du kan endast välja företagsresa om du eller ditt företag lagt upp dig)
- Välj om du vill åka nu eller förboka.
- Vid förbokning väljer du datum och tid för upphämtning.
- Klicka på fortsätt.

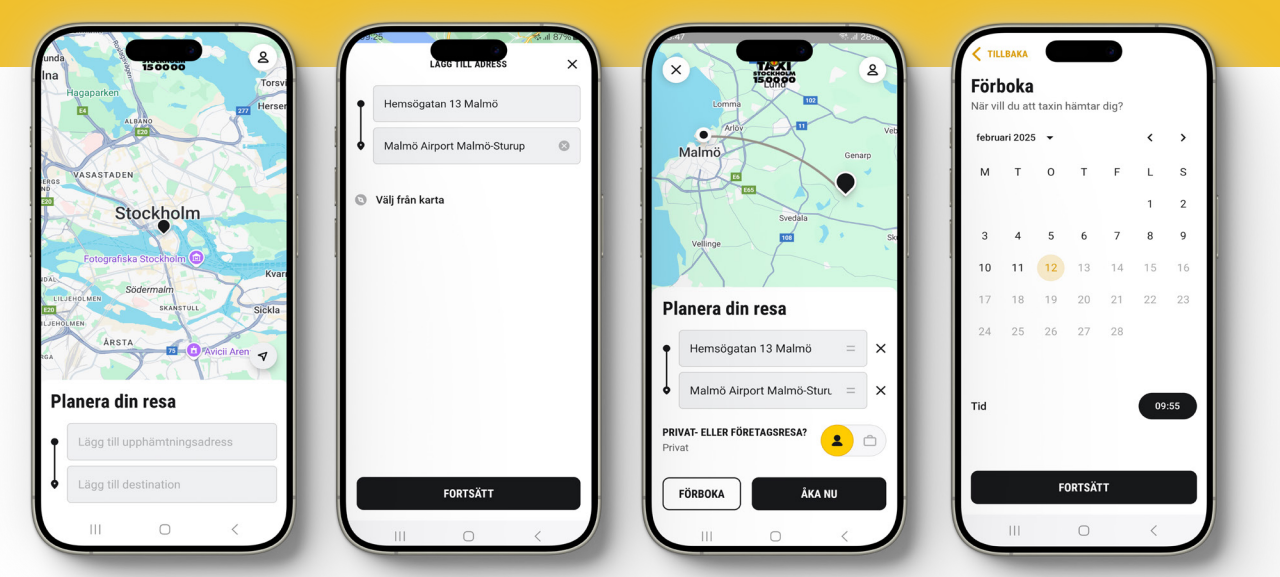

#### 7. Fordonstyp, tillägg och betalmetod

- Här kan du välja vilken fordonstyp du vill åka med, observera att tillgängligheten kan variera om du ska resa ute i landet med någon av våra partners.
- Göra tillval så som medtag av djur, bilkudde etc.
- Hur du vill betala din resa.

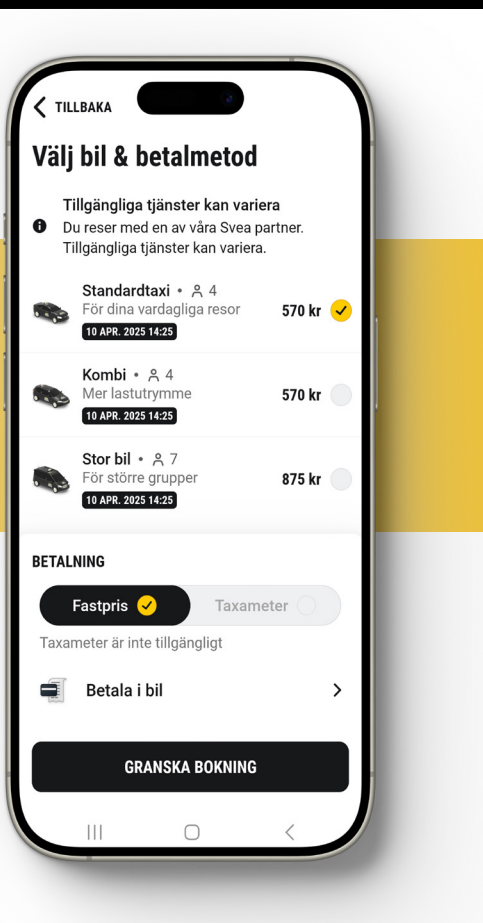

## 8. Granska din bokning

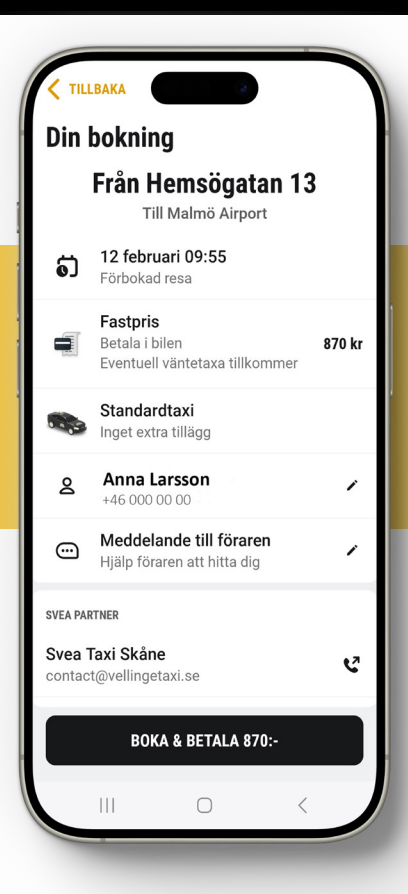

Kolla igenom så att din bokning är korrekt. Om du önskar kan du här skriva ett meddelade till chauffören. Du ser även kontaktuppgifter till det taxibolag som kommer att hämta dig.

Avsluta med att klicka på boka & betala.

#### 9. Klart!

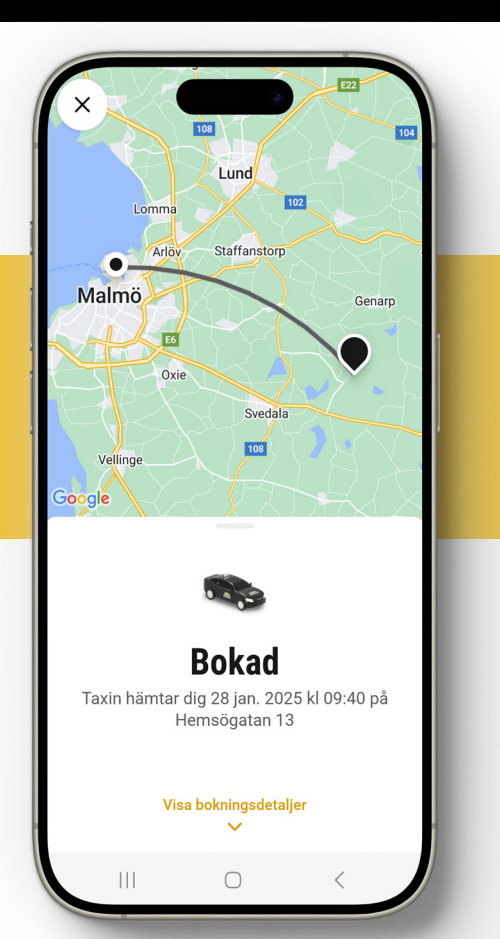